## ΣΥΝΟΠΤΙΚΟΣ ΠΡΑΚΤΙΚΟΣ

## ΟΔΗΓΟΣ

# ΕΓΓΡΑΦΗΣ στο *e*-ΠΔΕ

# των Ελλήνων δικαιούχων

# του διακρατικού προγράμματος

**Interreg** Euro-MED

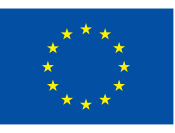

Co-funded by the European Union

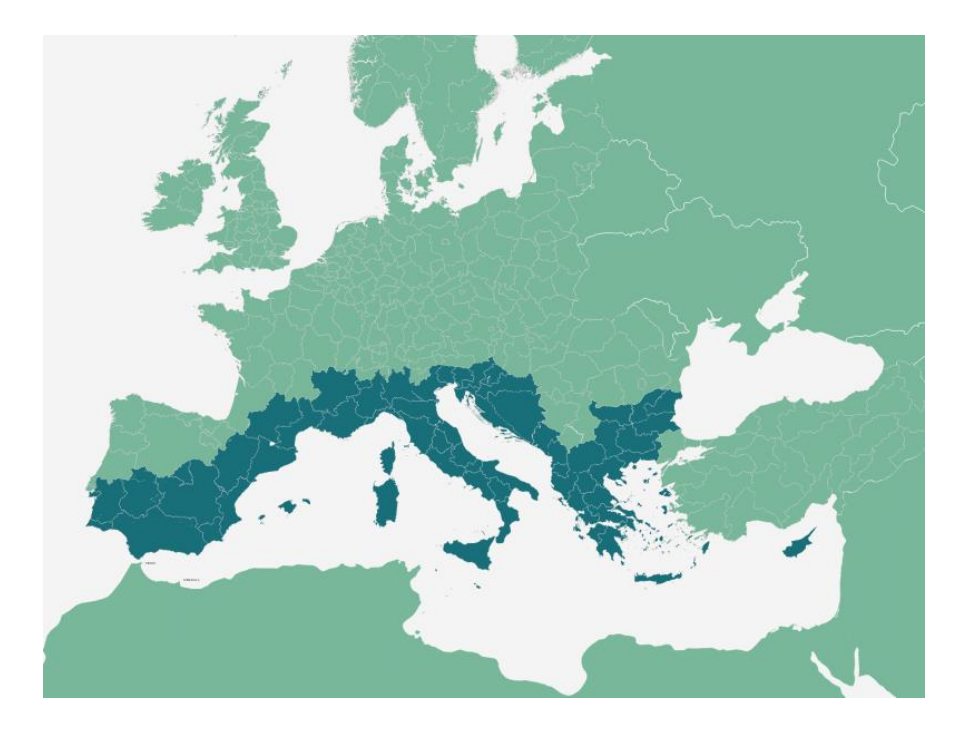

ΕΙΔΙΚΗ ΥΠΗΡΕΣΙΑ INTERREG 2021 - 2027

Έκδοση Ιανουάριος 2024

## Περιεχόμενα

| 1.Εισαγωγή                                                       | 3  |
|------------------------------------------------------------------|----|
| 1.1 Κεντρική Οθόνη                                               | 4  |
| 1.2 Αίτηση Δημιουργίας Χρήστη                                    | 4  |
| 1.3 Ολοκλήρωση Εγγραφής                                          | 7  |
| 2. Είσοδος στο Ηλεκτρονικό Πρόγραμμα Δημοσίων Επενδύσεων (e-ΠΔΕ) | 8  |
| 3. Εγγραφή στο ΠΔΕ - Απόκτηση ενάριθμου ΠΔΕ                      | 9  |
| 3.1 Διαχείριση ΤΔΕ/ΤΔΥ                                           | 10 |
| 3.2 Κωδικοί ΣΑΕ                                                  | 12 |
| 3.3 Τίτλος έργου - Προϋπολογισμός                                | 14 |
| 3.4 Εισαγωγή Ετήσιων Πιστώσεων                                   | 15 |
| 4. Ειδικές οδηγίες                                               | 17 |
| 5. Αίτημα χρηματοδότησης μέσω κατανομής                          | 17 |
| 6. ΕΘΝΙΚΟ ΣΗΜΕΙΟ ΕΠΑΦΗΣ ΠΡΟΓΡΑΜΜΑΤΟΣ Euro MED 2021-2027          | 20 |

## 1.Εισαγωγή

Σκοπός του παρόντος συνοπτικού οδηγού είναι η κωδικοποίηση και απλούστευση των απαραίτητων βημάτων, ώστε να γίνει κατανοητή η διαδικασία απόκτησης ενάριθμου Προγράμματος Δημοσίων Επενδύσεων (ΠΔΕ) από τον δικαιούχο και η εγγραφή ετησίων πιστώσεων στο ΠΔΕ για τα έργα του διακρατικού προγράμματος Interreg EuroMED 2021-2027 καθώς και η διαδικασία κατανομής και πληρωμής της Εθνικής Συμμετοχής από το ΠΔΕ.

## Τι σημαίνει για το σύστημα ο κάθε φορέας που εμφανίζεται στο ΤΔΕ

| Φορέας                       | Σημασία                                                                                                    |
|------------------------------|----------------------------------------------------------------------------------------------------|
| <u>Φορέας Υλοποίησης</u>     | Ο φορέας που υλοποιεί το έργο, αυτός που το γνωρίζει από κοντά.                                                                                                    |
| <u>Φορέας Πρότασης</u>       | Σχεδιάζει και προτείνει το έργο. Γενικά, ταυτίζεται με ΦΥ. Ενδέχεται να αναλάβει την<br>υποβολή συνολικής πρότασης έργου για λογαριασμό πολλών ΦΥ. Ίδια δικαιώματα με<br>ΦΥ.                                        |
| <u>Φορέας Πιστώσεων</u>      | Τεχνικός όρος. Υλοποιεί το 2° βήμα της διαδικασίας Κατάρτισης. Σε έργα εθνικού<br>σκέλους είναι ο Ειδικός Φορέας της ΣΑ. Σε έργα συγχρηματοδοτούμενου είναι η<br>Διαχειριστική Αρχή (ο Φορέας Ένταξης για το ΕΣΠΑ). |
| Φορέας Λειτουργίας           | Αναλαμβάνει την λειτουργία του έργου μετά την παράδοσή του.                                                                                                    |
| <u>Ειδικός Φορέας</u>        | Ο φορέας που έχει την Συλ.Απόφαση για το ΠΔΕ (ΓΔΟΥ, Γεν.Γραμματείες, Περιφέρειες<br>κλπ)                                                                                                    |
| (Ειδικός) Φορέας Απολογισμού | Αφορά την διαδικασία απολογισμού πληρωμών του ΠΔΕ και επιλέγεται μεταξύ<br>των Ειδικών Φορέων της νέας διοικητικής ταξινόμησης.                                                                                     |
| Φορέας Χρηματοδότησης        | Υπουργεία & Περιφέρειες. Εδώ ανήκει διοικητικά ο Ειδικός Φορέας.                                                                                                    |
|                              |                                                                                                    |

Οι φορείς που έχουν σημασία για το security της εφαρμογής εμφανίζονται υπογραμμισμένοι. ΠΡΟΣΟΧΗ, ο Ειδικός Φορέας (κατά ΠΔΕ) και ο Ειδικός Φορέας Απολογισμού είναι δύο διαφορετικές & ανεξάρτητες κωδικοποιήσεις φορέων.

## 1.1 Κεντρική Οθόνη

Είσοδος στο www.epde.gr

| ← → C' @ @ www.spde.gr |                                                                                                    | ···· 🖾 🌣 🔟 🗉 🗉                         |
|------------------------|----------------------------------------------------------------------------------------------------|----------------------------------------|
| Agen)                  | ανωσί 143 - Εγγίελαι * πήθατη στην Εφορογή Κ. Ματάστη στην Εφορογή<br><b>Ο ΠΩΕ</b><br>Καλώς ήλθατε στην δικτυακή πύλη του e-ΠΔ | η «ΤΑΕ <b>4 βη Δημουργίας Χηθητη</b> . |
|                        | Странулано Гродинул<br>Каралино Тилан<br>МЕТАРРТОНЕН АННОГОУ ТОМЕА<br>Ровегод by Abec Integration                              | SETTA<br>2004-200                      |

Κεντρική Οθόνη Εφαρμογής

I. Στο «Νέα –εγκύκλιοι» είναι αναρτημένα όλα τα σχετικά έγγραφα της εγκυκλίου για το ΠΔΕ 2023, καθώς και το «Εγχειρίδιο Λειτουργιών για τους Χρήστες του "e-ΠΔΕ"» που αποτελεί το κυρίως βοήθημα για το e-ΠΔΕ και είναι απολύτως απαραίτητη η μελέτη του.

## 1.2 Αίτηση Δημιουργίας Χρήστη

II. Ο κάθε χρήστης θα πρέπει αρχικά να συμπληρώσει μία φόρμα αίτησης δημιουργίας χρήστη. Πηγαίνοντας στην καρτέλα «Αίτηση δημιουργίας χρήστη» ανοίγει η παρακάτω φόρμα αίτησης στην οποία αρκεί να συμπληρώσει μόνο τα απαραίτητα πεδία με αστερίσκο.

## Αίτηση Δημιουργίας Χρήστη στο eΠΔΕ

Παρακαλούμε σημειώστε το Συνθηματικό Εισόδου ή και Πληρωμής για χρήση μετά την έγκριση της αίτησης.

| Ρόλος Χρήστη *                     | -   |
|------------------------------------|-----|
| Όνομα Χρήστη (username) *          |     |
| Συνθηματικό Εισόδου (password) *   |     |
| Επιβεβαίωση Συνθηματικού Εισόδου * |     |
| Προσωπικά στοιχεία *               | - × |
| Υπηρεσία (που ανήκετε) *           | - × |

ΙΠ. Στο πεδίο με τίτλο "Ρόλος Χρήστη" ο χρήστης επιλέγει το "Χρήστης Φορέα Υλοποίησης".

# Αίτηση Δημιουργίας Χρήστη στο εΠΔΕ

Παρακαλούρε σημειώστε το Συνθηματικό Εισόδου ή και Πληρωμής για χρήση μετά την έγκριση της αίτησης.

| Ρόλος Χρήστη *                     | -                                                         |
|------------------------------------|-----------------------------------------------------------|
| Όνομα Χρήστη (username) *          | —<br>Χειριστής ΔΔΕ - Χρηματοδότηση                        |
| Συνθηματικό Εισόδου (password) *   | Χειριστής ΔΔΕ - Κατάρτιση<br>Υπεύθυνος Χρηματοδοτήσεων    |
| Επιβεβαίωση Συνθηματικού Εισόδου * | Χρήστης Φορέα Υλοποίησης                                  |
| Προσωπικά στοιχεία *               | Διαχειριστής Οφειλών                                      |
| Υπηρεσία (που ανήκετε) *           | Εισηγητής Φόρεα Χρηματουστήσης<br>Εισηγητής Ειδικού Φορέα |
| ** ΣA                              | Εισηγητής Ειδ.Υπηρεσίας Διαχείρισης<br>— Q                |

IV. Στο πεδίο με τίτλο «Προσωπικά Στοιχεία» συμπληρώνονται μόνο τα απαραίτητα (όσα είναι με αστεράκι).

| Επώνυμο *                 |   |         |         |
|---------------------------|---|---------|---------|
| Όνομα *                   |   |         |         |
| Όνομα Πατέρα              |   |         |         |
| Οδός                      |   |         |         |
| Αριθμός                   |   |         |         |
| Περιοχή                   |   |         |         |
| Т.К.                      |   |         |         |
| Γεωγραφικός προσδιορισμός | - |         | •       |
| Τηλέφωνο εργασίας *       |   |         |         |
| Κινητό Τηλέφωνο           |   |         |         |
| Φαξ εργασίας              |   |         |         |
| e-Mail *                  |   |         |         |
| Ιστοσελίδα                |   |         |         |
| Αρ. Δελτίου Ταυτότητας    |   |         |         |
| АФМ                       |   |         |         |
| Ονοματεπώνυμο Από ΑΦΜ     | _ |         |         |
| Σχόλια                    |   |         |         |
|                           |   | Αποδοχή | Ακύρωση |

Μετά την ολοκλήρωση του συνόλου των εγγραφών πατάμε το «Αποδοχή»

V. Στο πεδίο με τίτλο "Υπηρεσία που ανήκετε" πατώντας

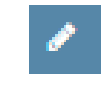

ανοίγει η παρακάτω οθόνη και πιέζοντας τον μεγεθυντικό φακό Ο ο χρήστης βρίσκει και επιλέγει το body code / (κωδικός φορέα του ΟΠΣ από άλλα προγράμματα) και την επωνυμία του φορέα που αντιστοιχεί.

| TI) | Υπουργείο Οικονομίας & Ανάπτυξης          |  |
|-----|-------------------------------------------|--|
|     | ΗΛΕΚΤΡΟΝΙΚΟ ΠΡΟΓΡΑΜΜΑ ΔΗΜΟΣΙΩΝ ΕΠΕΝΔΥΣΕΩΝ |  |

| ≪ < 1 /1799 > ≫ | [1-15/26                                                                                                    |
|-----------------|----------------------------------------------------------------------------------------------------|
| Κωδικός Φορέα Q | Περιγραφή Φορέα 🛛 🔾                                                                                                    |
| 1010436         | Διεύθυνση Διαχείρισης Εθνικού Προγράμματος Δημοσίων Επενδύσεων                                                                 |
| 1020244         | Ειδικός Λογαριασμός Κονδυλίων Έρευνας Ακαδημίας Αθηνών                                                                         |
| 10107003        | Γενική Διεύθυνση Εκπαιδευτικού Προσωπικού Αθμιας και Βθμιας Εκπαίδευσης<br>ΥΠΠΕΘ                                               |
| 10107002        | ΔΙΕΥΘΎΝΣΗ ΗΛΕΚΤΡΟΝΙΚΗΣ ΔΙΑΚΥΒΕΡΝΗΣΗΣ ΚΑΙ ΑΝΑΠΤΥΞΗΣ ΕΦΑΡΜΟΓΩΝ -<br>ΥΠΠΕΘ                                                        |
| 1020243         | ΕΙΔΙΚΟΣ ΛΟΓΑΡΙΑΣΜΟΣ ΚΟΝΔΥΛΙΩΝ ΈΡΕΥΝΑΣ ΠΑΝΕΠΙΣΤΗΜΙΟΥ ΔΥΤΙΚΗΣ ΑΤΤΙΚ                                                              |
| 5040899         | ΔΙΚΗΓΟΡΙΚΟΣ ΣΥΛΛΟΓΟΣ ΣΕΡΡΩΝ                                                                                                    |
| 501180          | ΠΑΝΕΠΙΣΤΗΜΙΟ ΔΥΤΙΚΗΣ ΑΤΤΙΚΗΣ                                                                                                   |
| 10107001        | Διεύθυνση Προμηθειών και Διαχείρισης Υλικού-ΥΠΠΕΘ                                                                              |
| 10103081        | ΓΕΝΙΚΟ ΕΠΙΤΕΛΕΙΟ ΝΑΥΤΙΚΟΥ - ΔΙΕΥΘΥΝΣΗ ΟΙΚΟΝΟΜΙΚΩΝ ΥΠΗΡΕΣΙΩΝ/<br>ΟΙΚΟΝΟΜΙΚΟΣ ΕΛΕΓΧΟΣ ΠΟΛΕΜΙΚΟΥ ΝΑΥΤΙΚΟΥ/ΔΙΕΥΘΥΝΣΗ ΠΡΟΥΠΟΛΟΓΙΣΜΙ |
| 1082107         | ΔΗΜΟΤΙΚΟ ΛΙΜΕΝΙΚΟ ΤΑΜΕΙΟ ΠΥΡΓΟΥ                                                                                                |
| 1090234         | ΕΠΙΤΕΛΙΚΗ ΔΟΜΗ ΕΣΠΑ ΥΠΟΥΡΓΕΙΟΥ ΔΙΚΑΙΟΣΥΝΗΣ, ΔΙΑΦΑΝΕΙΑΣ & ΑΝΘΡΩΠΙΝ<br>ΔΙΚΑΙΩΜΑΤΩΝ                                               |
| 505010350       | ΓΕΝΙΚΟ ΦΙΛΟΠΤΩΧΟ ΤΑΜΕΙΟ ΙΕΡΑΣ ΑΡΧΙΕΠΙΣΚΟΠΗΣ ΑΘΗΝΩΝ                                                                             |
| 98000180        | SOFIA MUNICIPALITY                                                                                                    |
| 98000178        | NATIONAL TOURSIM CLUSTER "BULGARIAN GUIDE"                                                                                     |
| 98000176        | Center for Emergency Care Kardzhali                                                                                            |

Μετά την ολοκλήρωση του συνόλου των εγγραφών πατάμε το «Αποδοχή»

#### <u>Προσοχή:</u>

Πρέπει να ελέγχεται η ορθότητα του body code (δηλ. ο μοναδιαίος κωδικός) και η αντιστοιχία με τον φορέα και να συμφωνεί με τα αντίστοιχα στοιχεία του εγκεκριμένου έργου όπως έχουν υποβληθεί.

### <u>Αν υπάρχει οποιαδήποτε άλλη εκκρεμότητα με το body code (π.γ. αλλαγή επωνυμίας)</u> πρέπει να ζεκαθαρίσει πριν την υποβολή του αιτήματος για λήψη κωδικού χρήστη στο <u>eΠΔΕ.</u>

## 1.3 Ολοκλήρωση Εγγραφής

Με την αποστολή της φόρμας εμφανίζεται μήνυμα «Επιτυχής αποστολή αιτήματος» και σε λίγες ώρες αποστέλλεται μήνυμα έγκρισης με το "Ονομα Χρήστη" και τον "Κωδικό Εισόδου", πχ

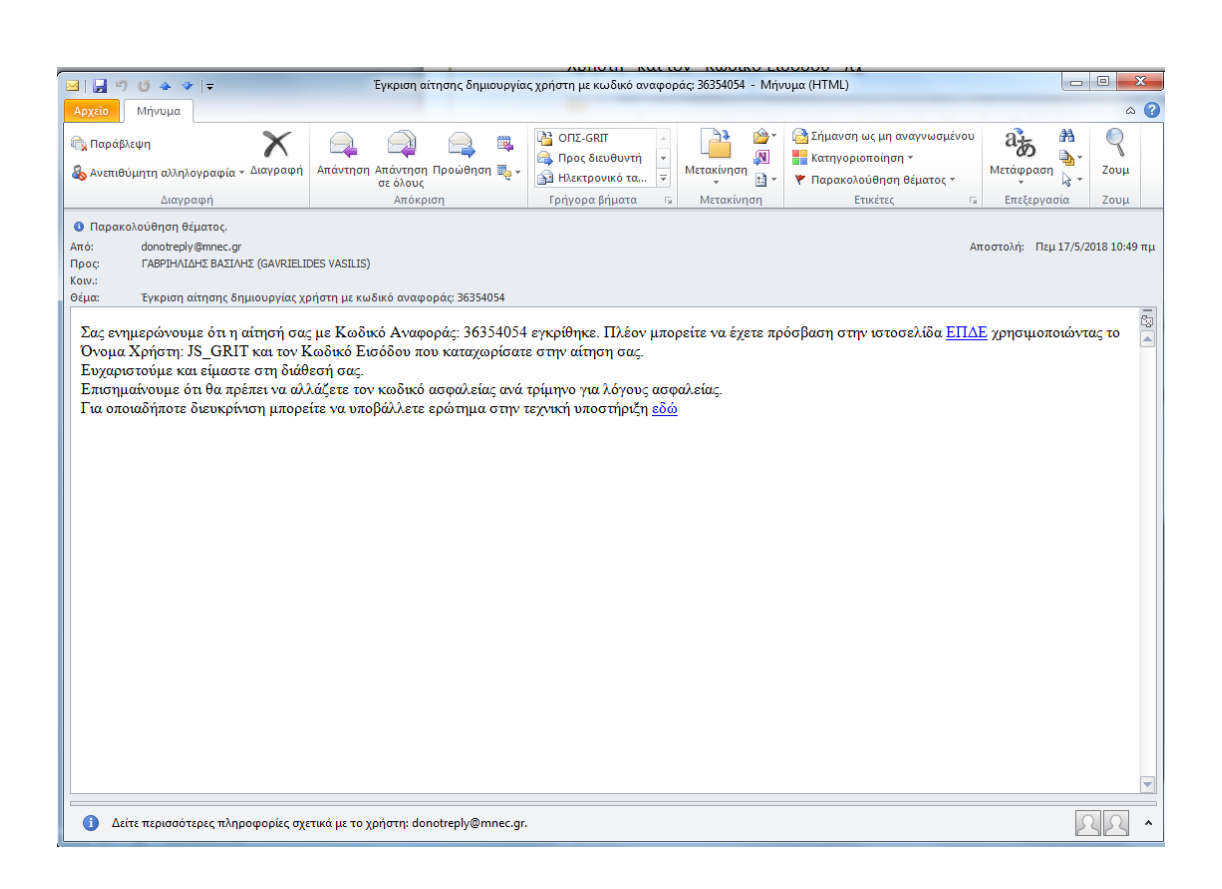

## 2. Είσοδος στο Ηλεκτρονικό Πρόγραμμα Δημοσίων Επενδύσεων (e-ΠΔΕ)

Για την είσοδο στην εφαρμογή e-ΠΔΕ ο χρήστης, αφού επιλέξει το «Μετάβαση στην Εφαρμογή e-ΠΔΕ» στη σχετική φόρμα σύνδεσης, χρησιμοποιεί τα "**Ονομα Χρήστη**" και τον "**Κωδικό Εισόδου**" που του έχουν αποσταλεί.

| Σύνδεση:                   |
|----------------------------|
| 🚨 Όνομα Χρήστη:            |
| 🖴 Κωδικός:                 |
| Είσοδος 🕫                  |
| Υπουργείο Ανάπτυξης © 2015 |

Ο χρήστης μπορεί να προχωρήσει σε αλλαγή συνθηματικού όποτε χρειαστεί.

>>>> Απαραίτητη η φύλαξη των κωδικών <<<<<

| 💈 epde.gr/epde/took/propesal-                                                                                                    | × +                                                              |      |                                     | and the second value of the second value of th |                                          | - 0 - X     |
|----------------------------------------------------------------------------------------------------|------------------------------------------------------------------|------|-------------------------------------|----------------------------------------------------------------------------------------------------|------------------------------------------|-------------|
| € → ℃ @                                                                                                    | C epde.go/epde/tools/proposalist.cul                             |      | 80%                                 | 🗢 🕁 🔍 AverCommen                                                                                                    |                                          |             |
| θ - ΠΔΕ      Δ     π     π     π     σ     π     σ     σ | IN CHARMANNE & AVERTINENE<br>NIKO TIPOCPAMMA MIMOZION ERENAVELON |      | Aphenic 25, NAV75<br>Poplac VID-175 | Lin. Embrydon Papindae, Teor 20<br>Io hanffoliat, foe holbethold Polo                                                                                                    | #<br>110HZ - Kampronis Monala is Ball #4 | and a links |
| # Kompady Distaying                                                                                                    |                                                                  |      |                                     |                                                                                                    |                                          | 8toc 2018   |
| C Arguni Ishika                                                                                                    | antine of                                                        | IA Q | Nanakada di                         | Hy. Angazouppine Q                                                                                                    | Hy. Ynsderhig Q                          | Kasherney G |
| • • • • • • • •                                                                                                    |                                                                  |      |                                     |                                                                                                    |                                          |             |
| T Kooly Toologenia                                                                                                    |                                                                  |      |                                     |                                                                                                    |                                          |             |
|                                                                                                    |                                                                  |      |                                     |                                                                                                    |                                          |             |
|                                                                                                    |                                                                  |      |                                     |                                                                                                    |                                          |             |
|                                                                                                    |                                                                  |      |                                     |                                                                                                    |                                          |             |
|                                                                                                    |                                                                  |      |                                     |                                                                                                    |                                          |             |
|                                                                                                    |                                                                  |      |                                     |                                                                                                    |                                          |             |
|                                                                                                    |                                                                  |      |                                     |                                                                                                    |                                          |             |
|                                                                                                    |                                                                  |      |                                     |                                                                                                    |                                          |             |
|                                                                                                    |                                                                  |      |                                     |                                                                                                    |                                          |             |
|                                                                                                    |                                                                  |      |                                     |                                                                                                    |                                          |             |
|                                                                                                    |                                                                  |      |                                     |                                                                                                    |                                          |             |
|                                                                                                    |                                                                  |      |                                     |                                                                                                    |                                          |             |
|                                                                                                    |                                                                  |      |                                     |                                                                                                    |                                          |             |
|                                                                                                    |                                                                  |      |                                     |                                                                                                    |                                          |             |
|                                                                                                    |                                                                  |      |                                     |                                                                                                    |                                          |             |
|                                                                                                    |                                                                  |      |                                     |                                                                                                    |                                          |             |
|                                                                                                    |                                                                  |      |                                     |                                                                                                    |                                          |             |
|                                                                                                    |                                                                  |      |                                     |                                                                                                    |                                          |             |
|                                                                                                    |                                                                  |      |                                     |                                                                                                    |                                          |             |
| je accijet;                                                                                                    |                                                                  |      |                                     |                                                                                                    |                                          |             |

## 3. Εγγραφή στο ΠΔΕ - Απόκτηση ενάριθμου ΠΔΕ

>>>> Προσοχή!

**Απαραίτητη** προϋπόθεση για να γίνει η ηλεκτρονική εγγραφή του έργου στο eΠΔΕ είναι η <u>πρότερη</u> αποστολή με e-mail, στην EY INTERREG 2021 - 2027, των παρακάτω στοιχείων που αφορούν το έργο:

 Διαβιβαστικό έγγραφο που θα αναφέρει το πρόγραμμα (Interreg Euro-MED 2021-27), το ακρωνύμιο του έργου, τον κωδικό του στο Interreg Euro-MED και τον Π/Υ (συνολικό του εταίρου και η αντιστοιχούσα εθνική συμμετοχή), και θα ζητείται η εγγραφή του στο ΠΔΕ. Τα παρακάτω συνημμένα 2,3,4,5 στέλνονται μόνο στην EY INTERREG 2021-2027 και όχι στον Ειδικό Φορέα (δηλ. το Φορέα Χρηματοδότησης).

- 2) Την εγκριτική επιστολή της JS/MA προς τον Επικεφαλής Δικαιούχο
- 3) To subsidy contract υπογεγραμμένο
- 4) To partnership agreement υπογεγραμμένο
- 5) To Application Form, που εγκρίθηκε

Μετά τον έλεγχο των παραπάνω από το Εθνικό Σημείο Επαφής, αποστέλλεται σχετικό email προς τον δικαιούχο ώστε να προχωρήσει στη διαδικασία ηλεκτρονικής υποβολής του ΤΔΕ/ΤΔΥ του έργου στο e-pde. Επίσης **συμφωνείται η ΣΑΕ / ΣΑΕΠ** στην οποία θα εγγραφεί το έργο του δικαιούχου.

## 3.1 Διαχείριση ΤΔΕ/ΤΔΥ

Μόλις ο χρήστης εισέλθει στην εφαρμογή, επιλέγει το μενού "**Διαχείριση ΤΔΕ-ΤΔΥ**" και στη συνέχεια την κατηγορία "Σύνταξη/ Διαχείριση ΤΔΕ-ΤΔΥ".

| O O O opdegrigetetenis/indexad                              |                             |               |
|-------------------------------------------------------------|-----------------------------|---------------|
| С-ПОЕ Темерто Солонира, в Аналистра, и политера и политера. |                             |               |
|                                                             |                             |               |
| Angelgene fail / 200                                        |                             |               |
| Timming/hongrigoury 186 - 189                               |                             |               |
| Binitaryi, Glandagarapitowa 188                             |                             |               |
| Amazenský pos Evenapelnaceg 200                             |                             |               |
| Randpubly Restaurances Transmiss Statistics                 |                             |               |
| Barthdraper, T.A.B.                                         |                             |               |
|                                                             |                             |               |
|                                                             |                             |               |
|                                                             |                             |               |
|                                                             |                             |               |
|                                                             |                             |               |
|                                                             | Καλωσήρθατε στο ε-ΠΛΕ       |               |
|                                                             | Ku/woilbears oil e-ilde     | •             |
|                                                             |                             |               |
|                                                             |                             |               |
|                                                             |                             |               |
|                                                             |                             |               |
|                                                             |                             |               |
|                                                             |                             |               |
|                                                             |                             |               |
|                                                             |                             |               |
|                                                             |                             |               |
|                                                             |                             |               |
|                                                             |                             |               |
|                                                             |                             |               |
|                                                             | Επικεφησιακό Πρόγρημα       | <b>≝ΕΣΠ</b> / |
|                                                             | HETAPPYOHIEH AHMOEIOY TOMEA | m m 2004-202  |

Πιέζοντας το σύμβολο της πρόσθεσης (δείτε την ακόλουθη εικόνα), ξεκινά η διαδικασία προσθήκης νέου Τεχνικού Δελτίου και ο χρήστης συμπληρώνει τα υποχρεωτικά (με αστεράκι) προς συμπλήρωση πεδία.

| Acres of the second |                    |             |                 |                  |                        |                             |              |
|---------------------|--------------------|-------------|-----------------|------------------|------------------------|-----------------------------|--------------|
| A STREET            | regvond debetim    |             |                 | -                | - Milecon              |                             | 714,3        |
| ۰                   | en activentioner o | Q EATaway Q | Rudinic Types Q | Ticker Spower Cl | Boptios Municipals; Q. | Automotive April April 2000 | facilities Q |
| 4.80                |                    |             |                 |                  |                        |                             |              |
|                     |                    |             |                 |                  |                        |                             |              |
|                     |                    |             |                 |                  |                        |                             |              |
|                     |                    |             |                 |                  |                        |                             |              |
|                     |                    |             |                 |                  |                        |                             |              |
|                     |                    |             |                 |                  |                        |                             |              |
|                     |                    |             |                 |                  |                        |                             |              |
|                     |                    |             |                 |                  |                        |                             |              |
|                     |                    |             |                 |                  |                        |                             |              |
|                     |                    |             |                 |                  |                        |                             |              |
|                     |                    |             |                 |                  |                        |                             |              |
|                     |                    |             |                 |                  |                        |                             |              |
|                     |                    |             |                 |                  |                        |                             |              |
|                     |                    |             |                 |                  |                        |                             |              |
|                     |                    |             |                 |                  |                        |                             |              |
|                     |                    |             |                 |                  |                        |                             |              |
|                     |                    |             |                 |                  |                        |                             |              |

Συμπληρώνονται τα απαραίτητα στοιχεία, π.χ.

| Ειδικός Φορέας *            | -                                             | ×     |
|-----------------------------|-----------------------------------------------|-------|
| ΣΑ Έργου *                  | -                                             | ×     |
| Τίτλος Έργου *              |                                               | li.   |
| Φορέας Υλοποίησης           | 1100104 - ΕΙΔΙΚΗ ΥΠΗΡΕΣΙΑ INTERREG 20<br>2027 | 21 -  |
| Αρμόδιος Φορέας Πιστώσεων * | -                                             | ×     |
| Χρηματοδοτικό Πρόγραμμα     | -                                             | ×     |
| Συνεισφορά *                | Χωρίς Συνεισφορά                              |       |
| Γενικά Σχόλια               |                                               |       |
|                             | Αποδοχή Ακ                                    | ύρωση |

>>>>> Για τη συμπλήρωση του πεδίου «Ειδικός Φορέας», «ΣΑ Έργου» και «Τίτλος Έργου» παρακαλείστε να επικοινωνήσετε (τηλεφωνικά ή με e-mail) με το Εθνικό Σημείο Επαφής. <<<< Το πεδίο "Φορέας Υλοποίησης" συμπληρώνεται αυτόματα με το όνομα του Φορέα (Δικαιούχου) στον οποίο ανήκει ο χρήστης που δημιουργεί το ΤΔΕ.

>>>> **ΧΡΗΜΑΤΟΔΟΤΙΚΟ ΠΡΟΓΡΑΜΜΑ** (Κωδικός του Προγράμματος Interreg Euro-MED 2021-2027) : **04#26** <<<<

Μετά την <u>πρώτη αποθήκευση</u> ο δικαιούχος μπορεί να επικοινωνεί με το Εθνικό Σημείο Επαφής του Προγράμματος για τη συνέχεια και τυχόν υποστήριξη.

Τα «Βασικά στοιχεία ΤΔΕ» πρέπει να συμπληρωθούν ως ακολούθως:

| *      | Τεχνικό Δελτίο Έργου                                                    |                                                               |                     |                       |                           |                    |           |         |        |
|--------|-------------------------------------------------------------------------|---------------------------------------------------------------|---------------------|-----------------------|---------------------------|--------------------|-----------|---------|--------|
| 仑      | Βασικά Στοιχεία ΤΔΕ Αναλ                                                | υτικά Στοιχεία Στοιχεία Ωρ                                    | οιμότητας του Έργου | Συνάφεια με άλλα Έργα | Στοιχεία για Απόκτηση Γης | Λειτουργικό Κόστος | Πιστώσεις | Υποέργα | Σχόλια |
| •<br>• | Ειδικός Φορέας<br>Αρμόδιος Φορέας Πιστώσεων                             | 2010004 - ΠΕΡΙΦΕΡΕΙΑ ΗΠΕΙΡΟΥ<br>1100104 - ΕΥΔ ΤΩΝ ΕΠΙΧΕΙΡΗΣΙΑ |                     |                       |                           |                    |           |         |        |
| ₽      | ΣΑ Έργου *<br>Κωδικός Έργου                                             | ΕΠ3186 - ΕΔΑΦΙΚΗ ΣΎΝΕΡΓΑΣΙΑ<br>2018ΕΠ31860000                 | EAAAA · Q           |                       |                           |                    |           |         |        |
|        | Τίτλος Έργου *                                                          | DOCK-BI MIS 5003320 ΔΗΜΟΣ<br>ΗΓΟΥΜΕΝΙΤΣΑΣ,GR- ΙΤ 2014 - 2     | 020                 |                       |                           |                    |           |         |        |
|        | Φορέας Υλοποίησης                                                       | 40118112 - ΔΗΜΟΣ ΗΓΟΥΜΕΝΙΤ                                    | Έ.<br><b>Ο</b> ΖΑΣ  |                       |                           |                    |           |         |        |
|        | Προϋπολογισμός<br>Εγκεκριμένος<br>Προϋπολογισμός<br>Προϋπολογισμός      | 310.500                                                       |                     |                       |                           |                    |           |         |        |
|        | Σύστημα προέλευσης                                                      |                                                               |                     |                       |                           |                    |           |         |        |
|        | Κωδικός αναφοράς<br>συστήματος προέλευσης                               |                                                               |                     |                       |                           |                    |           |         |        |
|        | Προϊστάμενη Αρχή<br>Διευθυνουσα Υπηρεσία                                |                                                               |                     |                       |                           |                    |           |         |        |
|        | Χρηματοδοτικό Πρόγραμμα *                                               | 32#23 - ΕΥΡΩΠΑΙΚΗ ΕΔΑΦΙΚΗ Σ                                   | YN 🖌 🗙              |                       |                           |                    |           |         |        |
|        | Συνολική διάρκεια έργου (σε<br>μήνες)                                   |                                                               |                     |                       |                           |                    |           |         |        |
|        | Εκπροσώπου του Δικαιούχου<br>Στοιχεία Υπευθύνου Πράξης /                | -                                                             | / ×                 |                       |                           |                    |           |         |        |
|        | Δικαιούχου                                                              |                                                               |                     |                       |                           |                    |           |         |        |
|        | σορεας προτασης<br>Στοιχεία Νομίμου<br>Εκπροσώπου του Φορέα<br>Πρότασης |                                                               | Q<br>/ X            |                       |                           |                    |           |         |        |
|        | Φορέας Λειτουργίας                                                      | _                                                             | / ×                 |                       |                           |                    |           |         |        |

## 3.2 Κωδικοί ΣΑΕ

<u>Ειδικός φορέας</u>: Ο εκάστοτε φορέας χρηματοδότησης π.χ. 2010013 - ΠΕΡΙΦΕΡΕΙΑ ΚΕΝΤΡΙΚΗΣ ΜΑΚΕΔΟΝΙΑΣ ή 2010001 - ΠΕΡΙΦΕΡΕΙΑ ΑΝΑΤΟΛΙΚΗΣ ΜΑΚΕΔΟΝΙΑΣ – ΘΡΑΚΗΣ ή Υπουργείο Παιδείας κ.ο.κ.

<u>Αρμόδιος Φορέας Πιστώσεων</u>: 1100104 - EY INTERREG 2021-2027

(ΠΡΟΣΟΧΗ!: Θα πρέπει οπωσδήποτε να αλλάξετε την προεπιλογή που θα σας εμφανίσει το σύστημα, με: την ΕΥ INTERREG 2021-2027. Η συγκεκριμένη επιλογή είναι υποχρεωτική, ώστε να υπάρχει πρόσβαση από την Διαχειριστική Αρχή των προγραμμάτων Ε.Ε.Σ. που είναι ο αρμόδιος φορέας στην περαιτέρω επεξεργασία στο e-ΠΔΕ).

| * | Έργο: 2018ΕΠ308200                    | 800     |                                                                                                    |                    |       |  |  |  |  |
|---|---------------------------------------|---------|----------------------------------------------------------------------------------------------------|--------------------|-------|--|--|--|--|
| ආ | Βασικά Στοιχεία ΤΔΕ                   | Στοιχε  | εία Διασύνδεσης                                                                                                    | Αναλυτικά Στοιχεία | Στοιχ |  |  |  |  |
| - | Ειδικός Φορέας                        |         |                                                                                                    |                    |       |  |  |  |  |
| ф | Αρμόδιος Φορέας Πιστ                  | ώσεων   |                                                                                                    |                    |       |  |  |  |  |
| * | ΣΑ Έργου                              |         | ΕΠ3082 - ΕΥΡΩΠΑΪΚΗ ΕΔΑΦΙΚΗ ΣΥΝΕΡΓΑΣΙΑ Κ                                                                                                    |                    |       |  |  |  |  |
| ₽ | Κωδικός Έργου                         |         |                                                                                                    |                    |       |  |  |  |  |
| 8 | Τίτλος Έργου                          |         | AgriTradeNet -Κάλυψη της εθνικής συμμετοχής<br>του εργου AgriTradeNet με κωδικό ems. Dsb383<br>και με δικαιούχο τον Εμπορικό Σύλλογο<br>Θεσσαλονίκης |                    |       |  |  |  |  |
|   | Φορέας Υλοποίησης                     |         | 5040037 - ΕΜΠΟΡΙΚΟΣ ΣΥΛΛΟΓΟΣ ΘΕΣ Q<br>Χωρίς Συνεισφορά                                                                                               |                    |       |  |  |  |  |
|   | Ενδειξη Συνεισφοράς                   |         |                                                                                                    |                    |       |  |  |  |  |
|   | Προτεινόμενος<br>Προϋπολογισμός (συνα | ολικός) | 10.429,66                                                                                                    |                    |       |  |  |  |  |

<u>Όπου ζητηθεί</u> επιλογή κωδικού <u>ΣΑ Έργου (ΕΠ</u> Περιφέρειας, ΣΕ Υπουργείου)

- ΕΠ3082 Περιφέρεια Κεντρικής Μακεδονίας
- ΕΠ3052 Περιφέρεια Δυτικής Μακεδονίας
- ΕΠ3312 Περιφέρεια Ανατολικής Μακεδονίας Θράκης
- ΕΠ3852 Περιφέρεια Αττικής
- ΕΠ3882 Περιφέρεια Βορείου Αιγαίου
- ΕΠ3012 Περιφέρεια Δυτικής Ελλάδας
- ΕΠ3182 Περιφέρεια Ηπείρου
- ΕΠ3062 Περιφέρεια Θεσσαλίας
- ΕΠ3222 Περιφέρεια Ιονίων Νήσων
- ΕΠ3022 Περιφέρεια Κρήτης
- ΕΠ3672 Περιφέρεια Νοτίου Αιγαίου
- ΕΠ3562 Περιφέρεια Στερεάς Ελλάδος
- ΕΠ3262 Περιφέρεια Πελοποννήσου

και,

- ΣΕ1452 Υπουργείο Παιδείας και Θρησκευμάτων (AEI)
- ΣΕ0432 Υπουργείο Παιδείας και Θρησκευμάτων (TEI)
- ΣΕ0132 Γενική Γραμματεία Έρευνας και Καινοτομίας (Ερευνητικά)
- ΣΕ0392 Υπουργείο Εσωτερικών (Τομέας Μακεδονίας Θράκης)
- ΣΕ0752 Υπουργείο Περιβάλλοντος και Ενέργειας
- ΣΕ0142 Υπουργείο Πολιτισμού και Αθλητισμού
- **ΣΕ0582** Υπουργείο Ανάπτυξης και Επενδύσεων (Επιμελητήρια)
- ΣΕ1822 Υπουργείο Αγροτικής Ανάπτυξης και Τροφίμων
- ΣΕ1892 Υπουργείο Ναυτιλίας και Νησιωτικής Πολιτικής
- ΣΕ0192 Υπουργείο Ανάπτυξης και Επενδύσεων
- κ.ά.

## ΠΡΟΣΟΧΗ!

Για την επιλογή της κατάλληλης ΣΑΕ / ΣΑΕΠ απαιτείται προηγούμενη συνεννόηση με το Εθνικό Σημείο Επαφής.

## 3.3 Τίτλος έργου - Προϋπολογισμός

Το πεδίο Τίτλος Έργου συμπληρώνεται με την ακόλουθη πρόταση:

«EuroMED, «Ακρωνύμιο έργου» - Επιχορήγηση της εθνικής συμμετοχής έργουόπως αυτό αναγράφεται στο Τεχνικό δελτίο του έργου- του προγράμματος Interreg EuroMED 2021-2027, με τελικό δικαιούχο «τ.. επωνυμία δικαιούχου» -όπως αυτό αναγράφεται στο Application form του έργου, η ελληνική επωνυμία-

#### Στο πεδίο <u>"Προτεινόμενος Προϋπολογισμός"</u> :

Ο Προϋπολογισμός του δικαιούχου όπως έχει οριστικοποιηθεί και εγκριθεί από την Επιτροπή Παρακολούθησης του Προγράμματος, **MONON κατά το ποσοστό της** Εθνικής συμμετοχής, δηλαδή το 20% του συνολικού εγκεκριμένου Π/Υ του εταίρου.

## 3.4 Εισαγωγή Ετήσιων Πιστώσεων

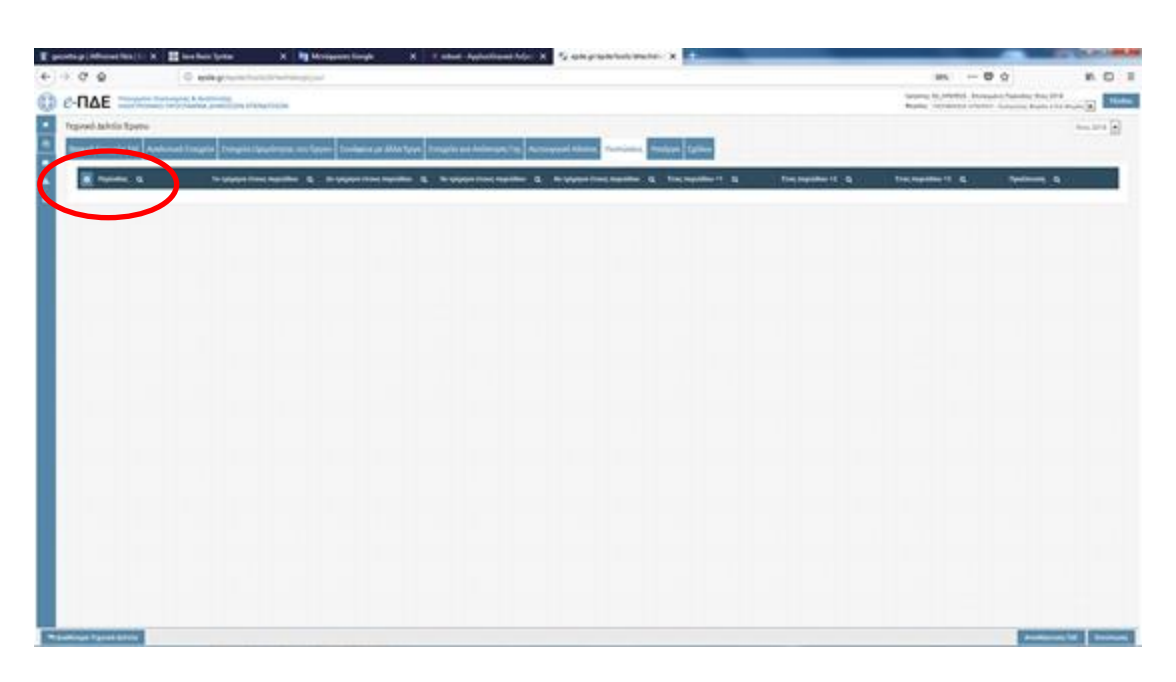

Επιλέγοντας την καρτέλα «Πιστώσεις» ο χρήστης μπορεί με το *σύμβολο της πρόσθεσης* να εισάγει και νέα περίοδο/νέο έτος.

**Για τα νέα έργα το πρώτο έτος είναι το τρέχον κατά το οποίο πραγματοποιείται η εγγραφή** και συμπληρώνονται οι απαραίτητες πιστώσεις ανά τρίμηνο για το πρώτο έτος (π.χ. 2023) και ετησίως για τα επόμενα έτη.

|                       |                                                 |             |                 |                          | 7                   | Ετος 2023 |
|-----------------------|-------------------------------------------------|-------------|-----------------|--------------------------|---------------------|-----------|
| υτικά Στοιχεία Στα    | Περίοδος *                                      | Έτος 2023   | γικό Κόστος Πισ | <b>τώσεις</b> Υποέργα Υπ | ργράφοντες Σχόλια   |           |
| 2ο τρίμηνο έτους περι | 1ο τρίμηνο έτους περιόδου *                     | 0           | δου Q Πρόβλεψ   | η Έτους+1 Q Πρόβλεψ      | η Έτους+2 Q Πρόβλεψ | η Έτους+: |
|                       | 2ο τρίμηνο έτους περιόδου *                     | 0           | 2.000,00        |                          |                     |           |
|                       | 3ο τρίμηνο έτους περιόδου *                     | 2.000       |                 |                          |                     |           |
|                       | 4ο τρίμηνο έτους περιόδου *                     | 0           |                 |                          |                     |           |
|                       | Σύνολο τριμήνων περιόδου *                      | 2.000,00    |                 |                          |                     |           |
|                       | Πρόβλεψη Έτους+1 *                              | 7.744,18    |                 |                          |                     |           |
|                       | Πρόβλεψη Έτους+2 *                              | 0           |                 |                          |                     |           |
|                       | Πρόβλεψη Έτους+3 *                              | 0           |                 |                          |                     |           |
|                       | Πρόβλεψη Έτους+4 και άνω *                      | 0           |                 |                          |                     |           |
|                       | Προγραμματισμός Ανάληψης ΝοΔε έτους *           | 0           |                 |                          |                     |           |
|                       | Προγραμματισμός Ανάληψης ΝοΔε έτους+1 *         | 0           |                 |                          |                     |           |
|                       | Πίστωση Συνεισφοράς *                           | Εθνική      | ~               |                          |                     |           |
|                       | Α/Α Εισήγησης                                   |             |                 |                          |                     |           |
|                       | Ημερομηνία ενημέρωσης (πρωτοκόλλου)<br>πρότασης | <b>6</b>    |                 |                          |                     |           |
|                       |                                                 | Αποδοχή Ακά | ρωση            |                          |                     |           |

**ΠΡΟΣΟΧΗ 1**: Το άθροισμα των πιστώσεων όλων των ετών πρέπει να ισούται με τον προτεινόμενο προϋπολογισμό.

| Περίοδος *                                      | Έτος 2023       |
|-------------------------------------------------|-----------------|
| 1ο τρίμηνο έτους περιόδου *                     | 0               |
| 2ο τρίμηνο έτους περιόδου *                     | 0               |
| 3ο τρίμηνο έτους περιόδου *                     | 2.000           |
| 4ο τρίμηνο έτους περιόδου *                     | 0               |
| Σύνολο τριμήνων περιόδου *                      | 2.000,00        |
| Πρόβλεψη Έτους+1 *                              | 7.744,18        |
| Πρόβλεψη Έτους+2 *                              | 0               |
| Πρόβλεψη Έτους+3 *                              | 0               |
| Πρόβλεψη Έτους+4 και άνω *                      | 0               |
| Προγραμματισμός Ανάληψης ΝοΔε έτους *           | 9.744,18        |
| Προγραμματισμός Ανάληψης ΝοΔε έτους+1 *         | 0               |
| Πίστωση Συνεισφοράς *                           | Εθνική          |
| Α/Α Εισήγησης                                   |                 |
| Ημερομηνία ενημέρωσης (πρωτοκόλλου)<br>πρότασης | m               |
|                                                 | Αποδοχή Ακύρωση |

**ΠΡΟΣΟΧΗ 2**: Στον «Προγραμματισμό Ανάληψης ΝοΔε έτους» θα πρέπει να συμπληρωθεί ο συνολικός προτεινόμενος προϋπολογισμός. Το «Προγραμματισμός Ανάληψης ΝοΔε έτους +1», παραμένει μηδενικό.

Έως την υποβολή του ΤΔΕ/ΤΔΥ προς την Ε.Υ., τα δεδομένα των πιστώσεων ανά πάσα στιγμή μπορούν να τροποποιηθούν.

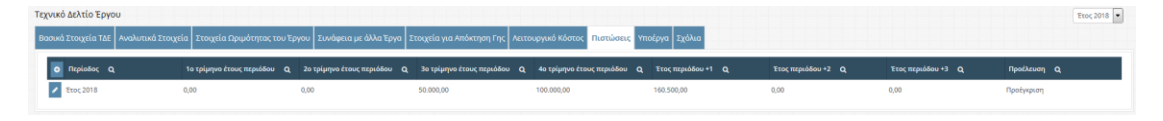

Μετά την ολοκλήρωση της συμπλήρωσης του ΤΔΕ, ενημερώνετε την Ε.Υ. και εκδίδεται από την Ε.Υ. σύμφωνη γνώμη προς το φορέα χρηματοδότησης με κοινοποίηση στο φορέα υλοποίησης. Αντίστοιχα, υποβάλλεται η σχετική ηλεκτρονική πρόταση έργου από την Ε.Υ. μέσω epde στο Φορέα Χρηματοδότησης.

Σε συνέχεια της εγγραφής στο epde, εκδίδεται σχετική ΥΑ από το Υπουργείο Οικονομίας και Οικονομικών, στην οποία περιλαμβάνονται τα εγγεγραμμένα έργα με τους σχετικούς ενάριθμους.

#### 4. Ειδικές οδηγίες

Σε περίπτωση που ο δικαιούχος συμμετέχει σε περισσότερα έργα του Προγράμματος Interreg EuroMED, συνεχίζει με την διαδικασία προσθήκης νέου Τεχνικού Δελτίου για το επόμενο έργο.

# >>>> Ο χρήστης δεν πρέπει να προγωρήσει στο βήμα «ολοκλήρωσης» του ΤΔΕ, αλλά πρέπει να κάνει μόνο αποθήκευση.

Ανά πάσα στιγμή σε οποιαδήποτε φάση, (ακόμη και χωρίς ποσά) ο δικαιούχος επικοινωνεί με το εθνικό σημείο επαφής του Προγράμματος για τη συνέχεια και τυχόν υποστήριξη.

#### 5. Αίτημα χρηματοδότησης μέσω κατανομής

Για τη προχρηματοδότηση και χρηματοδότηση του δικαιούχου ακολουθείται η διαδικασία που περιγράφεται στην ΥΠΑΣΥΔ (45820/17-5-2023/ ΦΕΚ Β' 3281, άρθρο 35, παρ. α,β,γ). Ο δικαιούχος υποβάλει ηλεκτρονική αίτηση χρηματοδότησης στο eΠΔΕ και ταυτοχρόνως υποβάλει έγγραφο αίτημα χρηματοδότησης προς τον Ειδικό Φορέα, το οποίο κοινοποιεί στην ΕΥ, ώστε η τελευταία να εκφράσει τη σύμφωνη γνώμη της βάσει σχετικής τεκμηρίωσης των αναγκών χρηματοδότησης (πιστοποιητικά και εκθέσεις επαληθεύσεων από την Ε.Υ. Αρχής Πιστοποίησης) από τον κάθε Έλληνα δικαιούχο. Ο Ειδικός Φορέας, όταν παραλάβει την ηλεκτρονική αίτηση χρηματοδότησης του δικαιούχου στο eΠΔΕ και τη σύμφωνη γνώμη της ΕΥ, τότε προχωρά στη διαδικασία της κατανομής και πληρωμής του δικαιούχου.

Μετά το πέρας της διαδικασίας και δεδομένης της ανάγκης παρακολούθησης των πληρωμών, ο δικαιούχος είναι σκόπιμο να ενημερώνει την EY INTERREG 2021-2027.

>>>> Τονίζουμε την αναγκαιότητα υποβολής του αιτήματος και με τους δύο τρόπους, ηλεκτρονικά και εγγράφως. <<<< Η ηλεκτρονική αίτηση χρηματοδότησης στο e-pde συμπληρώνεται ως εξής:

Ο δικαιούχος επιλέγει αίτηση χρηματοδότησης: "Αιτ.Χρηματ. Φ.Υ. Εθν.Σκέλος και Λοιπά Συγχρ/μενα".

| Δρικίο [πεξεργασίο Προβολή [στορικό ζελιδοδείκτες Ερχαλεία Βοήθεια                          |                                                                           | Contraction in the local division of the local division of the loc |                                                           |
|---------------------------------------------------------------------------------------------|---------------------------------------------------------------------------|----------------------------------------------------------------------------------------------------|-----------------------------------------------------------|
| 📑 Ανάρτηση Πράξεων στο Δεσί.: Χ 🚺 telimerida.gr   Εδέιβεις και ν/ο - Χ - Spider Solitaire ( | (2 Suits) X Liberal - Eksöllspin ongulpsson X 🚰 epde.gr/epde/tools/index. | w x +                                                                                                    |                                                           |
|                                                                                             | → <u>¥</u> IK E ≡                                                         |                                                                                                    |                                                           |
| θ-ΠΔΕ Υπουργείο Οικονομίας & Ανάπτυξης     ΗΛΕΚΤΡΟΝΙΚΟ ΠΡΟΓΡΑΜΜΑ ΔΗΜΟΣΙΩΝ ΕΠΕΝΔΥΣΕΩΝ        |                                                                           | Αρτότης ΜΑ, ΡΕ, ΓΑ, Επλαγμενή Περιοδος έτος 2018<br>Φορέας: ΕΥΔ ΤΩΝ ΕΠΙΧΕΙΡΗΞΙΑΚΩΝ ΠΡΟΓΡΑΜΜΑΤΩΝ ΤΟΥ ΣΤΟΧΟΥ ΕΥΡΩΠΑΪ                                                                                                    | ΚΗ ΕΔΑΦΙΚΗ ΣΥΝΕΡΓΑΣΙΑ - Χρήστης Φορέα Υλοποίησης < Τξοδος |
| •                                                                                           |                                                                           |                                                                                                    |                                                           |
| 2                                                                                           |                                                                           |                                                                                                    |                                                           |
| A                                                                                           |                                                                           |                                                                                                    |                                                           |
| 🔉 Χρηματοδότηση                                                                             |                                                                           |                                                                                                    |                                                           |
| 🔒 Αιτήσεις Χρηματοδότησης Φ.Υ                                                               |                                                                           |                                                                                                    |                                                           |
|                                                                                             |                                                                           |                                                                                                    |                                                           |
|                                                                                             |                                                                           |                                                                                                    |                                                           |
|                                                                                             |                                                                           |                                                                                                    |                                                           |
|                                                                                             |                                                                           |                                                                                                    |                                                           |
|                                                                                             |                                                                           |                                                                                                    |                                                           |
|                                                                                             |                                                                           |                                                                                                    |                                                           |
|                                                                                             | Καλωσήρθατε στο                                                           | ο e-ΠΔΕ                                                                                                    |                                                           |
|                                                                                             |                                                                           |                                                                                                    |                                                           |
|                                                                                             |                                                                           |                                                                                                    |                                                           |
| and the second second second second                                                         |                                                                           |                                                                                                    |                                                           |
|                                                                                             |                                                                           |                                                                                                    |                                                           |
|                                                                                             |                                                                           |                                                                                                    |                                                           |
|                                                                                             |                                                                           |                                                                                                    |                                                           |
|                                                                                             |                                                                           |                                                                                                    |                                                           |
|                                                                                             |                                                                           |                                                                                                    |                                                           |
|                                                                                             |                                                                           |                                                                                                    |                                                           |
|                                                                                             |                                                                           |                                                                                                    |                                                           |
|                                                                                             |                                                                           |                                                                                                    |                                                           |
|                                                                                             | Επικερητικό Πρόγραμια                                                     | <b>ΞΈΣΠΑ</b>                                                                                                    |                                                           |
|                                                                                             | Exputating Every METAPPYOMIEH AHMOEIOY TO                                 |                                                                                                    |                                                           |
| jeasche:<br>🔞 C 📋 🖻 🧿 🔞 💁 👑                                                                 |                                                                           |                                                                                                    | EN 🔸 🎦 🗐 😚 6/11/2018                                      |

Στη συνέχεια δημιουργεί νέο αίτημα πατώντας το πλήκτρο +, δημιουργία νέου και συμπληρώνει το αιτούμενο ποσό.

|     | @ @ epde.gr/                      | epde/tools/financingfy.zul            |                      |                                                 | 90% *** 🖾 '                                          | 습 Q iefimerida         | → <u>¥</u> ₩      |
|-----|-----------------------------------|---------------------------------------|----------------------|-------------------------------------------------|------------------------------------------------------|------------------------|-------------------|
|     | Φορείας Υλοποίησης Ο              | Τργο <b>Ο</b> ,                       | Ημερομηνία Q         | Μήγκας Q                                        | Αιτούμενο Ποσό 🛛 🔾                                   | Εγκακριμένες Πιστώσεις |                   |
| ~ • | 1100104 - EYA TIDN EFID(EIPHDAKO) |                                       | PIEH TF 05/11/2018   |                                                 | 5.381.16                                             | 36000                  | Προσωρινή Εγγραφή |
|     |                                   |                                       |                      |                                                 |                                                      |                        |                   |
|     | 1100104 - EV& TON EFICEIPHEIAKO   | N FIPOT 20152ED1920014 EGNIKH XYMMETO | 2004 TO 09/05/2018   | 8                                               | 28.000.00                                            | 28000                  | Προς Ενσωματώση   |
|     | 1100104 - EYA TON ETIKEIPHEJAKO   | N RPOL 20102E01920000 TEXNIKH YROZTH  | PIEH TX 03/08/2918   | 3                                               | 21.000.00                                            | 36000                  | Προς Ενσωματωση   |
|     |                                   |                                       | Φορίας Υλοποίησης *  | 1100104 - EYA T<br>ПРОГРАММАТС<br>Е&АФІКН ΣΥΝΕΓ | ΩΝ ΕΠΙΧΕΙΡΗΣΙΑΚΩΝ<br>Ν ΤΟΥ ΣΤΟΧΟΥ ΕΥΡΩΠΑΪΚΗ<br>ΓΑΣΙΑ |                        |                   |
|     |                                   |                                       | Еруо *               | -                                               | / ×                                                  |                        |                   |
|     |                                   |                                       | Ημερομηνία           | 06/11/2018                                      |                                                      |                        |                   |
|     |                                   |                                       | Μήνας                | 0                                               |                                                      |                        |                   |
|     |                                   |                                       | Αιτούμενο Ποσό       |                                                 |                                                      |                        |                   |
|     |                                   |                                       | Κατάσταση *          | Προσωρινή Εγ                                    | ypaph                                                |                        |                   |
|     |                                   |                                       | English College, St. |                                                 | Αποδοχή Ακύρωση                                      |                        |                   |
|     |                                   |                                       | -                    |                                                 |                                                      |                        |                   |
|     |                                   |                                       |                      |                                                 |                                                      |                        |                   |
|     |                                   |                                       |                      |                                                 |                                                      |                        |                   |
|     |                                   |                                       |                      |                                                 |                                                      |                        |                   |
|     |                                   |                                       |                      |                                                 |                                                      |                        |                   |
|     |                                   |                                       |                      |                                                 |                                                      |                        |                   |
|     |                                   |                                       |                      |                                                 |                                                      |                        |                   |
|     |                                   |                                       |                      |                                                 |                                                      |                        |                   |
|     |                                   |                                       |                      |                                                 |                                                      |                        |                   |
|     |                                   |                                       |                      |                                                 |                                                      |                        |                   |
|     |                                   |                                       |                      |                                                 |                                                      |                        |                   |

Στο πεδίο Κατάσταση\* επιλέγει «προσωρινή εγγραφή» και «αποδοχή», αν πρόκειται να επεξεργαστεί το αίτημα και αργότερα, πριν την υποβολή. Για να υποβληθεί το αίτημα επιλέγει «προς ενσωμάτωση» και «αποδοχή».

| Επεξεργασία Προβολή (στ             | ορικό ζελιδοδείκτες Ερ                     | pyalein Boijden                                   |                           |                                        | and the second second se | _                                                  |                                  | -         | 0      |
|-------------------------------------|--------------------------------------------|---------------------------------------------------|---------------------------|----------------------------------------|----------------------------------------------------------------------------------------------------|----------------------------------------------------|----------------------------------|-----------|--------|
| άρτηση Πράξιων στο Διαίί 🗙          | iefimerida.gr   Ed                         | Srjoenç xası vrici 🗙 🛛 Spider Solitaire (2 Suits) | X Liberal - Ελτύθερη ενημ | (puorų 🗙 📓 epde.gr/epde/tools/financie | ngh 🗙 🕂                                                                                                    |                                                    |                                  |           |        |
| → C' 🏠                              | I epde.gr/ep                               | pde/tools/financingfy.zul                         |                           |                                        | 90% ···· 🖾 🛱                                                                                                    | Q iefimerida                                       | $\rightarrow$                    | ± ₩/      |        |
|                                     | είο Οικονομίας & Ανάτ<br>ΟΝΙΚΟ ΠΡΟΓΡΑΜΜΑ Δ | πτυξης<br>ΣΗΜΟΣΙΩΝ ΕΠΕΝΔΥΣΕΩΝ                     |                           |                                        | Χρήστης: ΜΑ_FB_TA , Επιλεγμένη Περίοδος: Τ<br>Φορέας: ΕΥΔ ΤΩΝ ΕΠΙΧΕΙΡΗΣΙΑΚΩΝ ΠΡΟΓΡΑ                                                                                                    | ετος 2018<br>ΜΜΑΤΩΝ ΤΟΥ ΣΤΟΧΟΥ ΕΥΡΩΠΑΪΚΗ ΕΔΑΦΙΚΗ Σ | (ΝΕΡΓΑΣΙΑ - Χρήστης Φορέα Υλοποί | ίησης 💌   | τξοδο  |
| Αιτήσεις Χρηματοδό                  | τησης Φορέα Υλοι                           | ποίησης                                           |                           |                                        |                                                                                                    |                                                    |                                  | Έτος      | 2018   |
| Φορέας Υλοπ                         | οίησης Q                                   | Έργο Q                                            | Ημερομηνία Q              | Μήνας Q                                | Αιτούμενο Ποσό Ο                                                                                                    | Εγκεκριμένες Πιστώσεις                             | Κατάσταση Q                      |           |        |
| <ul> <li>× 1100104 - EYA</li> </ul> | των επιχειρησιακών                         | TIPOF 20162E01920002 TEXNIKH BOHOEIA TO           | Y F 06/11/2018            | 11                                     | 1.000,00                                                                                                    | 45000                                              | Προσωρινή Εγγραφή                |           |        |
| 🖊 🗙 1100104-ЕУД                     | των επιχειρησιακών                         | ΠΡΟΓ 2010ΣΕ01920000 ΤΕΧΝΙΚΗ ΥΠΟΣΤΗΡΙΞΗ            | TF 05/11/2018             | 11                                     | 5.381,16                                                                                                    | 36000                                              | Προσωρινή Εγγραφή                |           |        |
| / 🗶 1100104 - EYA                   | των επιχειρησιακών                         | ΠΡΟΓ 2016ΣΕ01920004 ΕΘΝΙΚΗ ΣΥΜΜΕΤΟΧΗ              | ΣT-21/09/2018             | 9                                      | 291.000.00                                                                                                    | 292000                                             | Προς Ενσωματωση                  |           |        |
| / ж 1100104-ЕУД                     | ταν επιχειρμειακάν                         | TIPOF 20152E01920014 EØNIKH SYMMETOKH             | TO 09/08/2018             | 8                                      | 28.000,00                                                                                                    | 28000                                              | Προς Ενσωματωση                  |           |        |
| 🖉 ж. 1100104 - ЕУД                  |                                            | NPOF 20102E01920000 TEXNIKH YNOETHPIEH            | TF 03/08/2018             | 8                                      | 21.000.00                                                                                                    | 36000                                              | Προς Ενσωματωση                  |           |        |
|                                     |                                            |                                                   |                           |                                        |                                                                                                    |                                                    |                                  |           |        |
|                                     |                                            |                                                   |                           |                                        |                                                                                                    |                                                    |                                  |           |        |
|                                     |                                            |                                                   |                           |                                        |                                                                                                    |                                                    |                                  |           |        |
|                                     |                                            |                                                   |                           |                                        |                                                                                                    |                                                    |                                  |           |        |
|                                     |                                            |                                                   |                           |                                        |                                                                                                    |                                                    |                                  |           |        |
|                                     |                                            |                                                   |                           |                                        |                                                                                                    |                                                    |                                  |           |        |
|                                     |                                            |                                                   |                           |                                        |                                                                                                    |                                                    |                                  |           |        |
|                                     |                                            |                                                   |                           |                                        |                                                                                                    |                                                    |                                  |           |        |
|                                     |                                            |                                                   |                           |                                        |                                                                                                    |                                                    |                                  |           |        |
|                                     |                                            |                                                   |                           |                                        |                                                                                                    |                                                    |                                  |           |        |
|                                     |                                            |                                                   |                           |                                        |                                                                                                    |                                                    |                                  |           |        |
|                                     |                                            |                                                   |                           |                                        |                                                                                                    |                                                    |                                  |           |        |
|                                     |                                            |                                                   |                           |                                        |                                                                                                    |                                                    |                                  |           |        |
|                                     |                                            |                                                   |                           |                                        |                                                                                                    |                                                    |                                  |           |        |
|                                     |                                            |                                                   |                           |                                        |                                                                                                    |                                                    |                                  |           |        |
|                                     |                                            |                                                   |                           |                                        |                                                                                                    |                                                    |                                  |           |        |
|                                     |                                            |                                                   |                           |                                        |                                                                                                    |                                                    |                                  |           |        |
|                                     |                                            |                                                   |                           |                                        |                                                                                                    |                                                    |                                  |           |        |
|                                     |                                            |                                                   |                           |                                        |                                                                                                    |                                                    |                                  |           |        |
|                                     |                                            |                                                   |                           |                                        |                                                                                                    |                                                    |                                  |           |        |
|                                     |                                            |                                                   |                           |                                        |                                                                                                    |                                                    | 1998                             | 1000 1000 | 10.79  |
|                                     | 2 🧿 🔮                                      |                                                   | The statements            |                                        |                                                                                                    |                                                    | EN . N                           | 12 40     | 6/11/2 |

Ο Ειδικός Φορέας παραλαμβάνει το ηλεκτρονικό αίτημα και μαζί με την έγγραφη σύμφωνη γνώμη της EY INTERREG 2021-2027 συνεχίζει τη διαδικασία.

#### 6. ΕΘΝΙΚΟ ΣΗΜΕΙΟ ΕΠΑΦΗΣ ΠΡΟΓΡΑΜΜΑΤΟΣ Euro MED 2021-2027

Μάρθα Βαφείδου

<u>mvafeidou@mou.gr</u>

τηλ. 2310 469-651

Αφροδίτη Λιόλιου

<u>a.lioliou@mou.gr</u>

τηλ. 2310 469-664

#### Ειδική Υπηρεσία INTERREG 2021 - 2027

Λεωφ. Γεωργικής Σχολής 65, 57001 ΠΥΛΑΙΑ Θεσσαλονίκης

**Τηλέφωνο : 2310 469600** 

Email: <u>interreg@mou.gr</u>

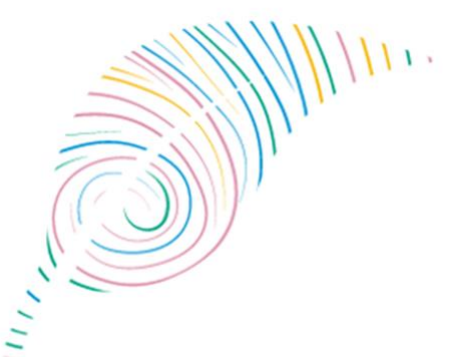

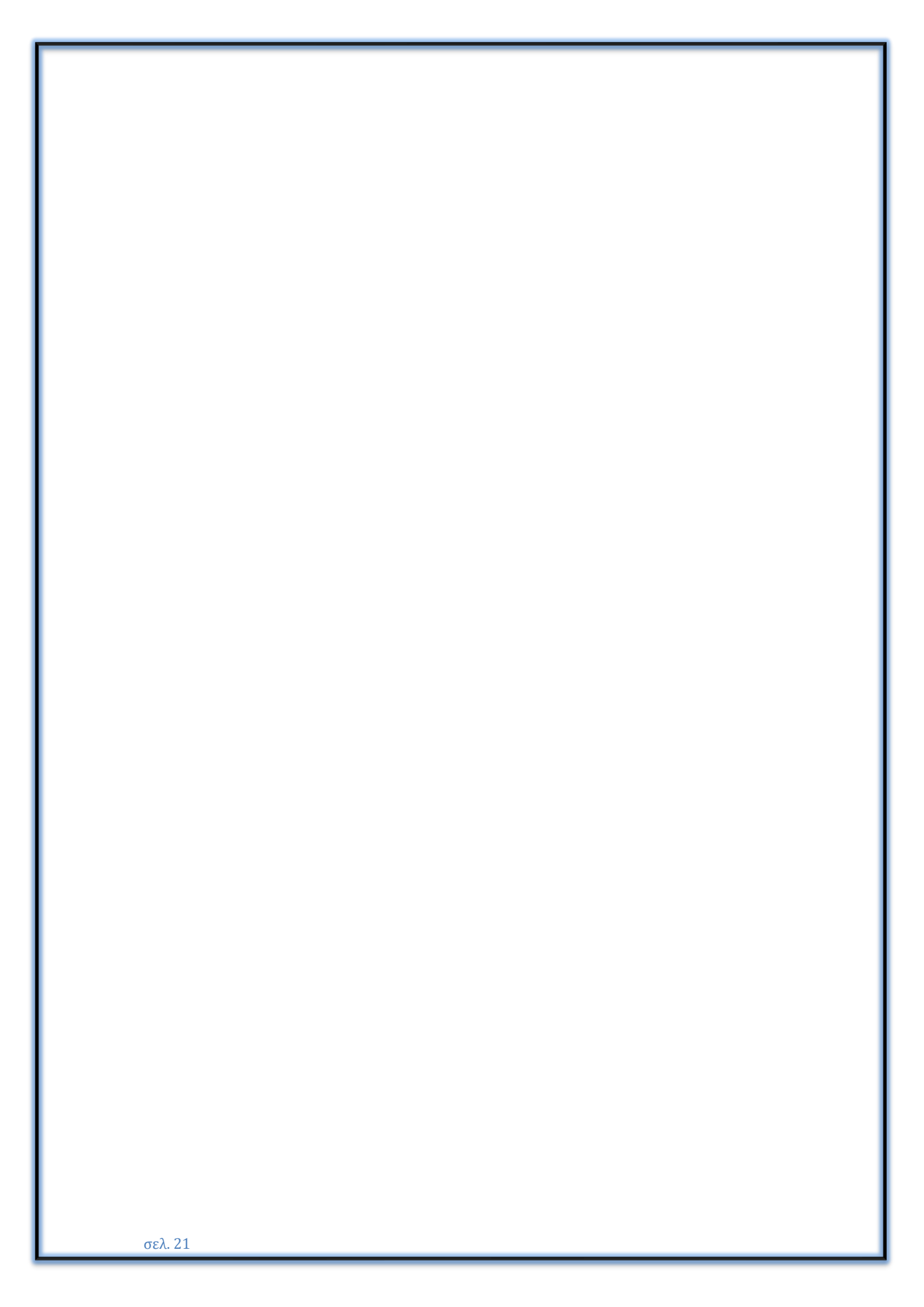